## Préambule

Ce tuto à pour objet d'offrir une prise en main, pas à pas, pour une personne découvrant le logiciel.

### **Prérequis** :

✓ installer Siril (lors de l'installation Siril crée un répertoire de travail avec quatres dossiers) <u>https://www.siril.org/fr/telechargement/</u>

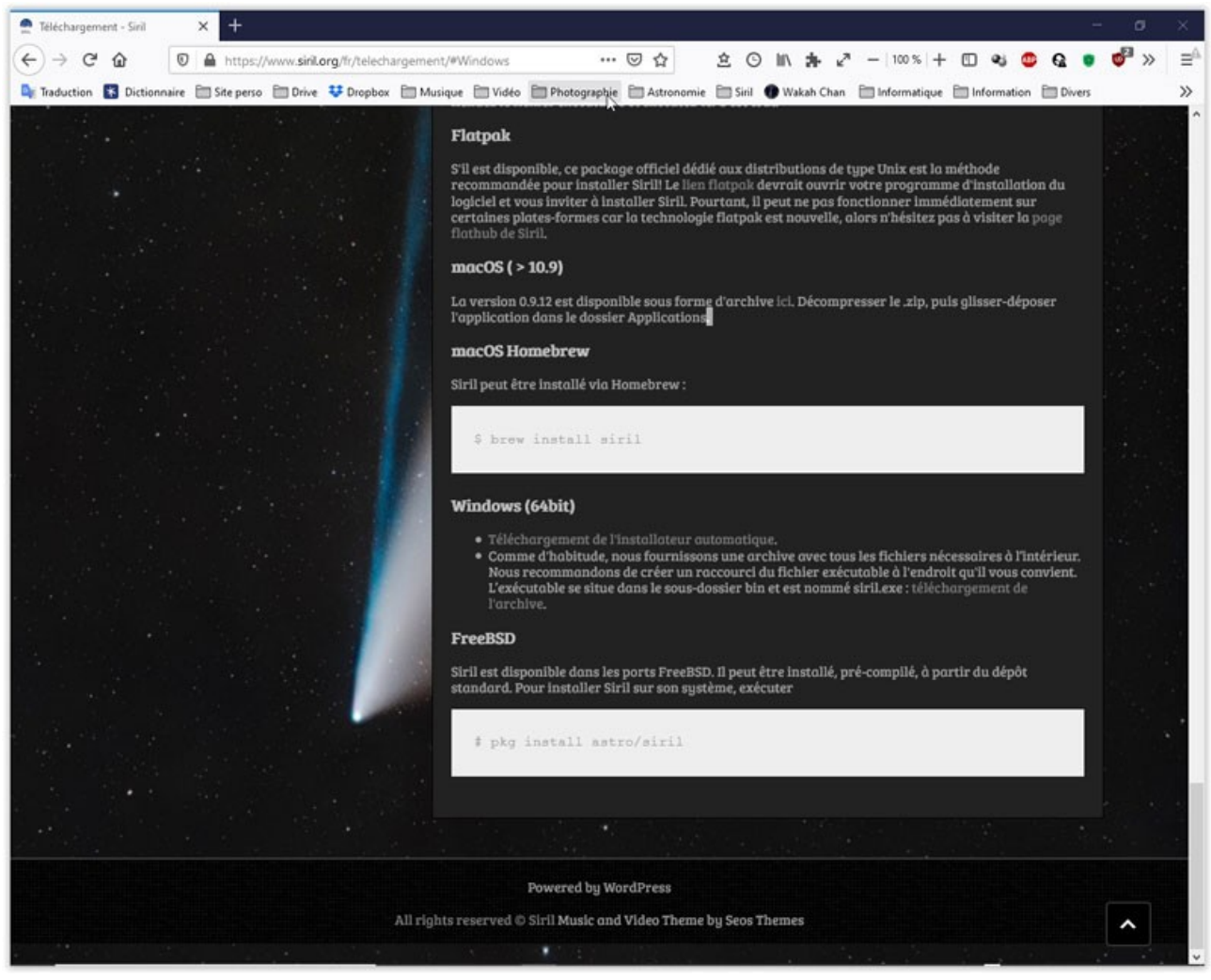

*j'utilise la version Windows (installation automatique)* 

- ✔ disposer de quatre séries de fichiers :
- brutes en raw iso 800 30s (x135)
- darks, même temps pose et iso que pour les brutes, mais dans le noir (bouchon sur l'ojectif) (x25)
- flats sous lumière uniforme (j'utilise ma tablette) en mode Av (x11) \*
- offsets temps de pose le plus court possible, dans le noir (1/4000) (x11)

#### Remarque :

j'ai utilisé mon premier essai avec une monture de voyage Star Adventurer et un APN Canon EOS 600D (objectif 135mm), sans suivi.

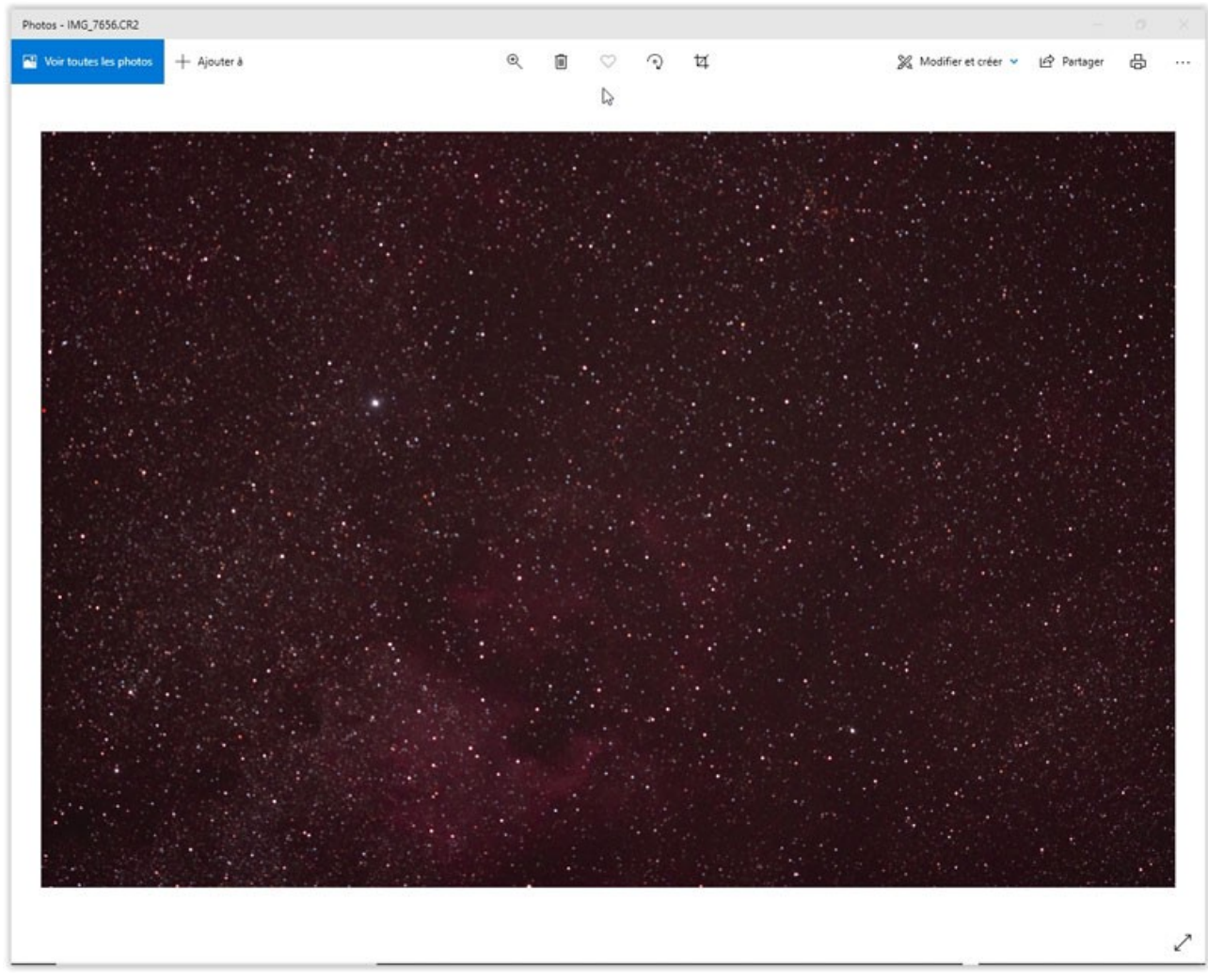

Une des images : IMG\_7563.CR2 (800 iso – 30s – f/2,8)

## Démarche

- déposer les fichiers au bon endroit, dans les divers dossiers du repertoire de travail : brutes, darks,flats et offsets

| Nom     | Modifié le       | Туре                | Taille |
|---------|------------------|---------------------|--------|
| brutes  | 09/10/2020 20:37 | Dossier de fichiers |        |
| darks   | 09/10/2020 20:06 | Dossier de fichiers |        |
| flats   | 09/10/2020 20:05 | Dossier de fichiers |        |
| offsets | 09/10/2020 20:04 | Dossier de fichiers |        |

- ouvrir Siril

# Important : bien vérifier le répertoire de tavail par défaut afin d'éviter un message d'erreur ultérieur lors du script

Modifier éventuellement ce repertoire

- sélectionner le script : ici "Pre\_trai\_APN"

| A Centre de cont                             | trôle de Siril                                                  |                                                     |                                                   |                       |                    |                                                                        |                            | -              | σ×                           |
|----------------------------------------------|-----------------------------------------------------------------|-----------------------------------------------------|---------------------------------------------------|-----------------------|--------------------|------------------------------------------------------------------------|----------------------------|----------------|------------------------------|
| Fichier Édition                              | Traitement de l'                                                | image Scripts Anal                                  | lyse Fenêtre Ai                                   | de                    |                    |                                                                        | l i                        |                |                              |
| Conversion                                   | Séquence                                                        | Pré-traitement                                      | Alignement                                        | Graphique             | Emplement          | Sortie de console                                                      |                            |                |                              |
|                                              |                                                                 | Cet ong                                             | glet de conversio                                 | on est utilisé p      | our importer et d  | convertir les fichiers dans le format utilisé par Siril : FITS ou SER. |                            |                |                              |
|                                              |                                                                 |                                                     |                                                   |                       |                    | Source                                                                 |                            |                |                              |
| Nom                                          |                                                                 |                                                     |                                                   |                       |                    |                                                                        |                            |                |                              |
|                                              |                                                                 |                                                     |                                                   |                       |                    |                                                                        |                            |                | +                            |
|                                              |                                                                 |                                                     |                                                   |                       |                    |                                                                        |                            |                | Ajouter                      |
|                                              |                                                                 |                                                     |                                                   |                       |                    |                                                                        |                            |                |                              |
|                                              |                                                                 |                                                     |                                                   |                       |                    |                                                                        |                            |                | Enlever                      |
|                                              |                                                                 |                                                     |                                                   |                       |                    |                                                                        |                            |                | •                            |
|                                              |                                                                 |                                                     |                                                   |                       |                    |                                                                        |                            |                | Effacer                      |
|                                              |                                                                 |                                                     |                                                   |                       |                    | Destination                                                            |                            |                |                              |
| Nom de la séque                              | ence :                                                          |                                                     |                                                   |                       |                    |                                                                        |                            | Ime            | sge cible<br>er les 3 canaux |
|                                              |                                                                 |                                                     |                                                   | 2                     |                    |                                                                        | Dématricer                 | Créer<br>Garde | 13 images<br>er le 1er canal |
| Type de fichiers                             | supportés : BMP ir                                              | mages, Images PIC (IRIS                             | ), Images binaires P                              | PGM et PPM, Ima       | ges RAW, Images Fl | TS-CFA, Films, Séquences SER, Images TIFF, Images JPG, Images PNG.     |                            |                |                              |
| Console<br>Ti Le répe<br>on va é<br>en ligne | rtoire de travail dar<br>crire. Peut être cha<br>e de commande. | ns lequel les fichiers voi<br>ngé avec le bouton "M | nt être lus et à partir<br>odifier rep" sur la di | r duquel<br>roite, ou |                    |                                                                        |                            |                |                              |
| Répertoire de tro                            | wail : D:\Siril répert                                          | toire de stockage\dente                             | lles                                              | 26<br>                |                    |                                                                        | 😑 Arrête                   | r Me           | odifier rep                  |
| Séquence charge                              | ée :- aucune -                                                  |                                                     |                                                   |                       |                    |                                                                        | Mem : 76M<br>Disque : 533. | 40 4<br>7G     |                              |

- valider le choix = Entrée > lancement du traitement

cela peut demander un certain temps ... vous pouvez suivre le processus ou aller boire un café !

| 🚳 Centre de contrôle de Siril                                                                                                    | -        | 0              | ×        |
|----------------------------------------------------------------------------------------------------|----------|----------------|----------|
| Fichier Édition Traitement de l'image Scripts Analyse Fenètre Aide                                                                                                    |          |                |          |
| Conversion Séquence Pré-traitement Alignement Graphique Empilement Sortie de console                                                                                                    |          |                |          |
| 20-13-00: Woif du Filter : ROGE<br>20-13-00: Control du Filter : ROGE<br>20-13-00: Control f |          |                |          |
| Exécute la ligne 41: preprocess brutedavks./davks/davk_stacked -flats./flats/pg_flat_stacked -cfs -equalize_cfs -debayer -stretch                                                                                                    |          | Ŧ              | •        |
| Console                                                                                                    |          |                |          |
| Taper hélp pour avoir la liste des commandes supportées                                                                                                    |          |                | <b>8</b> |
| Pol-material Distances of Pol-material Statement of Pol-and Statement Statements (SSSS)                                                                                                    |          |                |          |
| Répertaire de travail: D\Siril répertaire de travail     O Anrête       Séquence chargée :- sucure -     Idem: 780       Dispoe: \$38.3     Dispoe: \$38.3                                                                                                    | • 4<br>6 | difier re<br>— | P        |

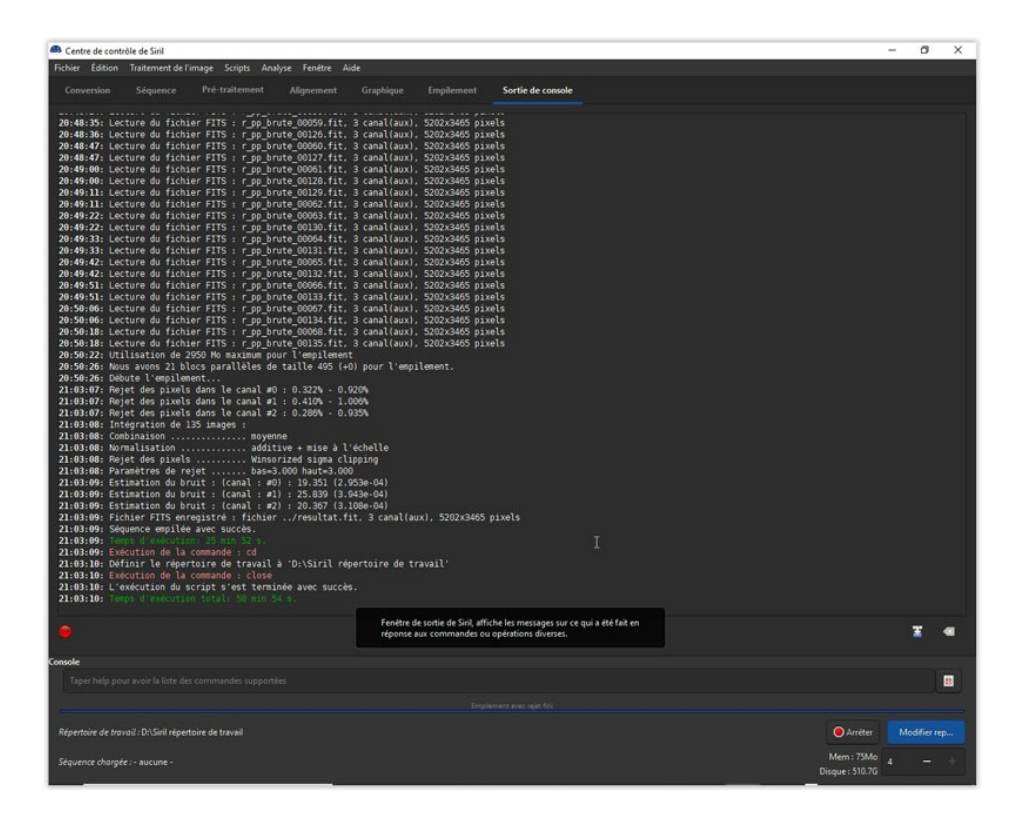

Si tout se passe bien il ne reste qu'à récupérer l'image résultante du traitement: « resultat.fit » qui se trouve dans le répertoire de travail

- ouvrir : Fichier > Ouvrir

| Organizer Vorwesdosier       Modifie le       Type       Tailie         Inspire Fronis       Nom       Modifie le       Type       Tailie         Inspire Fronis       Worke       OP/10/0200 2061       Dessine de fichers         Inspire Fronis       OP/10/0200 2061       Dessine de fichers       Dessine de fichers         Perse       OP/10/0200 2061       Dessine de fichers       OP/10/0200 2061         Perse       OP/10/0200 2061       Dessine de fichers       OP/10/0200 2061         Perse       OP/10/0200 2061       Dessine de fichers       OP/10/0200 2061         Perse       OP/10/0200 2061       Dessine de fichers       OP/10/0200 2061         Perse       OP/10/0200 2061       Dessine de fichers       OP/10/0200 2061         Perse       OP/10/0200 2061       Dessine de fichers       OP/10/0200 2061         Dessine de fichers       OP/10/0200 2061       Dessine de fichers       OP/10/0200 2061         Dessine de fichers       OP/10/0200 2061       Dessine de fichers       OP/10/0200 2061         Dessine de fichers       OP/10/0200 2061       Dessine de fichers       OP/10/0200 2061         Dessine de fichers       OP/10/0200 2061       Dessine de fichers       OP/10/0200 2061         Dessine de fichers       OP/10/0200 2061                                                                                                    |                        | > DATA (D:) > Sinil répertoire de t | ravail >         |                     |            | v 0 | , Rechercher dans : Siril répe     |
|----------------------------------------------------------------------------------------------------|------------------------|-------------------------------------|------------------|---------------------|------------|-----|------------------------------------|
| Foreids       Nom       Medifie le       Type       Taille         I Magine       Brades       04710/0200.2005       Dessine de folknins         I Magine       Brades       04710/0200.2005       Dessine de folknins         I Magine       False       04710/0200.2005       Dessine de folknins         I Mariage myceles       False       04710/0200.2005       Dessine de folknins         P Hote piontes       04710/0200.2005       Dessine de folknins         P Hote piontes       04710/0200.2005       Dessine de folknins         D Bocumetis       04710/0200.2010       Higher H1       105 618 Ko         B Mariage       04710/0200.2010       Higher H1       105 618 Ko         D Bocumetis       Images       Images       Images         Mariage       Distributed folkning       Images       Images         Mariage       Distributed folkning       Images       Images         Mariage       Distributed folkning       Images       Images         Mariage       Distributed folkning       Images       Images         Mariage       Distributed folkning       Images       Images         Mariage       Distributed folkning       Images       Images         Mariage       Dist                                                                                                    | Organiser • Nouveau do | ssier                               |                  |                     |            |     | III • 🔲                            |
| Ides:       05/10/2002 02:01       Dessine de fichiers         Images:       06/10/2002 02:01       Dessine de fichiers         Images:       06/10/2002 02:01       Dessine de fichiers         Images:       06/10/2002 02:01       Dessine de fichiers         Price: jointe:       Fisher:       09/10/2002 02:01       Dessine de fichiers         Price: jointe:       Fisher:       09/10/2002 02:01       Dessine de fichiers         Price: jointe:       Fisher:       09/10/2002 02:01       Dessine de fichiers         Price: jointe:       Fisher:       09/10/2002 02:01       Dessine de fichiers         Bureau       09/10/2002 02:01       Fisher HT       105 508 Ko         Decuments:       Images       Images       Images         Minique:       00/10/2002 02:01       Fisher HT       105 508 Ko         Object 0       Images       Images       Images       Images         Minique:       Images       Images       Images       Images         Minique:       00/10/2002 02:00       Images       Images       Images         Minique:       00/10/2002 02:00       Images       Images       Images         Minique:       00/10/2002 02:00       Images       Images       Images       <                                                                                                    | Favoris ^              | Nom                                 | Modifié le       | Type                | Taille     |     |                                    |
| Images       artis       0910/2030 2056       Dessire de fichiers         Images       artis       0910/2030 2056       Dessire de fichiers         Images       artis       0910/2030 2056       Dessire de fichiers         Images       artis       0910/2030 2056       Dessire de fichiers         Images       artis       0910/2030 2050       Dessire de fichiers         Images       artis       0910/2030 2010       Fichier FIT       105 518 Ka         Images       artis       0910/2030 2010       Fichier FIT       105 518 Ka         Images       artis       0910/2030 2010       Fichier FIT       105 518 Ka         Images       artis       0910/2030 2010       Fichier FIT       105 518 Ka         Images       artis       0910/2030 2010       Fichier FIT       105 518 Ka         Images       artis       0910/2030 2010       Fichier FIT       105 518 Ka         Images       artis       0110/2030 2010       Fichier FIT       105 518 Ka         Images       artis       0110/2030 2010       Fichier FIT       105 518 Ka         Images       artis       artis       0110/2030 2010       Fichier FIT         Images       artis       artis       artis                                                                                                    | Idées                  | brutes                              | 09/10/2020 20:37 | Dossier de fichiers |            |     |                                    |
| Image       Infus       00/10/2020 20:5       Desire de fichiers         Image       Image       01/10/2020 21:0       Desire de fichiers         Image       01/10/2020 21:0       Fichier FT       105 518 Ko         Image       01/10/2020 21:0       Fichier FT       105 518 Ko         Image       01/10/2020 21:0       Fichier FT       105 518 Ko         Image       Image       Image       Image         Image       Image       Image       Image         Image       Image       Image       Image         Image       Image       Image       Image         Image       Image       Image       Image         Image       Image       Image       Image         Image       Image       Image       Image         Image       Image       Image       Image         Image       Image       Image       Image       Image         Image       Image       Image       Image       Image       Image         Image       Image       Image       Image       Image       Image       Image         Image       Image       Image       Image       Image       Image       Image <td>Images</td> <td>darks</td> <td>09/10/2020 20:06</td> <td>Dossier de fichiers</td> <td></td> <td></td> <td></td>                                                                                                    | Images                 | darks                               | 09/10/2020 20:06 | Dossier de fichiers |            |     |                                    |
| e perso<br>Perso<br>Perso | Musique                | flats                               | 09/10/2020 20:05 | Dossier de fichiers |            |     |                                    |
| Prios         © results.fit         09/10/302 21:03         Fichier FIT         105 518 Ko           P Recets         Sage         © C C C         Image         Image                                                                                                    | partage mycolog        | offsets                             | 09/10/2020 20:04 | Dossier de fichiers |            |     |                                    |
| Fockers FTIS (* dit, * frat, * frat)     Fockers FTIS (* dit, * frat, * frat)     Torum      Fockers FTIS (* dit, * frat, * frat)     Torum      Fockers FTIS (* dit, * frat, * frat)     Torum      Fockers FTIS (* dit, * frat, * frat)     Torum      Torum                                                                                                    | Perso                  | C resultat.fit                      | 09/10/2020 21:03 | Fichier FIT         | 105 618 Ke |     |                                    |
| Rectets     Sage     CeC     Source     Cector     Decoments     Minique     Objers     Objers     Objers     Objers     Objers     Objers     Objers     Objers     Objers     Objers     Objers     Objers     Coverie     Pechers FDS ("Jr. "Jr. "Jr.                                                                                                    | Pièces jointes         |                                     |                  |                     |            |     |                                    |
| Sage<br>G c C<br>Buress<br>Documents<br>Documents                                                                                                    | Recettes               |                                     |                  |                     |            |     |                                    |
| C c P C     Buread     D Coursenic     Insages     Munique     Objets     Objets                                                                                                    | Stage                  |                                     |                  |                     |            |     |                                    |
| Buneau     Decoments     Decoments     Municipe     Municipe     Objets 30     Objets 30     Objets 30     Objets 30     Objets 30     Objets 30     Objets 30     Objets 30     Objets 40     Objets 40     O                                                                                                    | Ce PC                  |                                     |                  |                     |            |     |                                    |
| Decuments       ↓         Images       ↓         Multiple       Objets 30         Chicks primete       ↓         Vides       OS (C)         DATA (D)       ↓         SAMS/NO (F)       ↓         EOS DIGITAL (Q:       ↓         Nem du Fichier:       ↓         Counit       ↓         Annule       ↓         per help prout social is late de commandes supporties.                                                                                                    | Bureau                 |                                     |                  |                     |            |     |                                    |
| I Images<br>Munique<br>O Objets 30<br>Vidéos<br>SAKSUNO (F)<br>EOS DIGITAL (G)<br>EOS DIGITAL (G)<br>Vidéos<br>EOS DIGITAL (G)<br>EOS DIGITAL (G)<br>Couvrit → Annue<br>Problem FTIS (* An, * An)<br>Couvrit → Annue<br>Problem avoid la late de commandes supportées                                                                                                    | B Documents            |                                     |                  |                     |            |     |                                    |
| Mulique<br>© Objets 30<br>Telechargemente<br>Vidéos<br>■ OS (C)<br>■ DATA (P)<br>■ SAMSUNG (F)<br>■ COS DIGITAL (G) *<br>Nom du fichier:<br>Telechargemente<br>Part Hole Society (C) (C) (C) (C) (C) (C) (C) (C) (C) (C)                                                                                                    | E Images               |                                     |                  |                     |            |     |                                    |
| o Cajes 30<br>C Cajes 30<br>C Caj                                                                                                    | h Musique              |                                     |                  |                     |            |     |                                    |
|                                                                                                    | Dbjets 3D              |                                     |                  |                     |            |     |                                    |
| Vidéos     Vidéos     SANGUNG (F)     COS_DIGITAL (G:)     Mom du fichier:     Vidéos     Vidéos     Vid                                                                                                    | Téléchargement:        |                                     |                  |                     |            |     |                                    |
| OS (C.)     OA AR (D.)     SAKUNO (F)     EOS DIGITAL (G:      Nom du fichier:      OS (C.)     Tichiers FITS (*.di, *.fax, *.fax)     Os (C.)     Tichiers FITS (*.di, *.fax, *.fax)     Os (C.)     Tichiers FITS (*.di, *.fax, *.fax)     Os (C.)     Tichiers FITS (*.di, *.fax, *.fax)     Os (C.)     Tichiers FITS (*.di, *.fax, *.fax)     Os (C.)     Tichiers FITS (*.di, *.fax, *.fax)     Os (C.)     Tichiers FITS (*.di, *.fax, *.fax)     Os (C.)     Tichiers FITS (*.di, *.fax, *.fax)     Os (C.)     Tichiers FITS (*.di, *.fax, *.fax)     Os (C.)     Tichiers FITS (*.di, *.fax, *.fax)     Os (C.)     Tichiers FITS (*.di, *.fax, *.fax)     Os (C.)     Tichiers FITS (*.di, *.fax)     Os (C.)     Tichiers FITS (*.di,                                                                                                    | Vidéos                 |                                     |                  |                     |            |     |                                    |
| DATA (D)     SANSUNG (F)     EOS_DIGITAL (G)     Nom du fichier:      Nom du fichier:      Ouvrir      Annule     ger halp pour such la fiste des commandes supportées                                                                                                    | 4 OS (C:)              |                                     |                  |                     |            |     |                                    |
| SAMSUNG (F)     GS_DIGITAL (G:     CONTRATING (F)     CONTRATING (F)     CONTRATING (F)     CONTRATING (F)     CONTRATING (F)     CONTRATING (F)     CONTRATING (F)     CONTRATING (F)     CONTRATING (F)     CONTRATING (F)     CONTRATING (F)     CONTRATING (F)                                                                                                    | - DATA (D:)            |                                     |                  |                     |            |     |                                    |
| E EOS_DINSTAL (Q: E EOS DINSTAL (Q: E EOS DINST                                                                                                    | samsung (F:)           |                                     |                  |                     |            |     |                                    |
| II EOS DIGTAL (G) V<br>Nom du fichier :<br>Ouvrir V<br>Prichiers FITS (*JR, *JRa, *Jra)<br>Ouvrir V<br>Annule<br>per hilp pour noir lu lite des commandes supportées                                                                                                    | EOS_DIGITAL (G:        |                                     |                  |                     |            |     |                                    |
| Kohers FITS (*At, *Ata)     Kohers FITS (*At, *Ata)                                                                                                    |                        |                                     |                  |                     |            |     |                                    |
| e<br>ger help gour aveir la fiste des commandes supportées.                                                                                                    | Nom du                 | fichier:                            |                  |                     |            |     | Fichiars FITS (* fat * fat * fits) |
| Counir 💌 Annude<br>ger help pour evoir la liste des commandes supportées                                                                                                    | Herin de               | incluse .                           |                  |                     |            |     | Themessillo ( and ana, ana)        |
| e<br>oper help pour svor la liste des commandes supportées                                                                                                    |                        |                                     |                  |                     |            |     | Ouvrir 🕶 Annuler                   |
|                                                                                                    |                        |                                     |                  |                     |            |     |                                    |
|                                                                                                    |                        |                                     |                  |                     |            |     |                                    |
|                                                                                                    |                        |                                     |                  |                     |            |     |                                    |

En cliquant sur resultat.fit vous l'ouvrez dans la fenêtre de visualisation

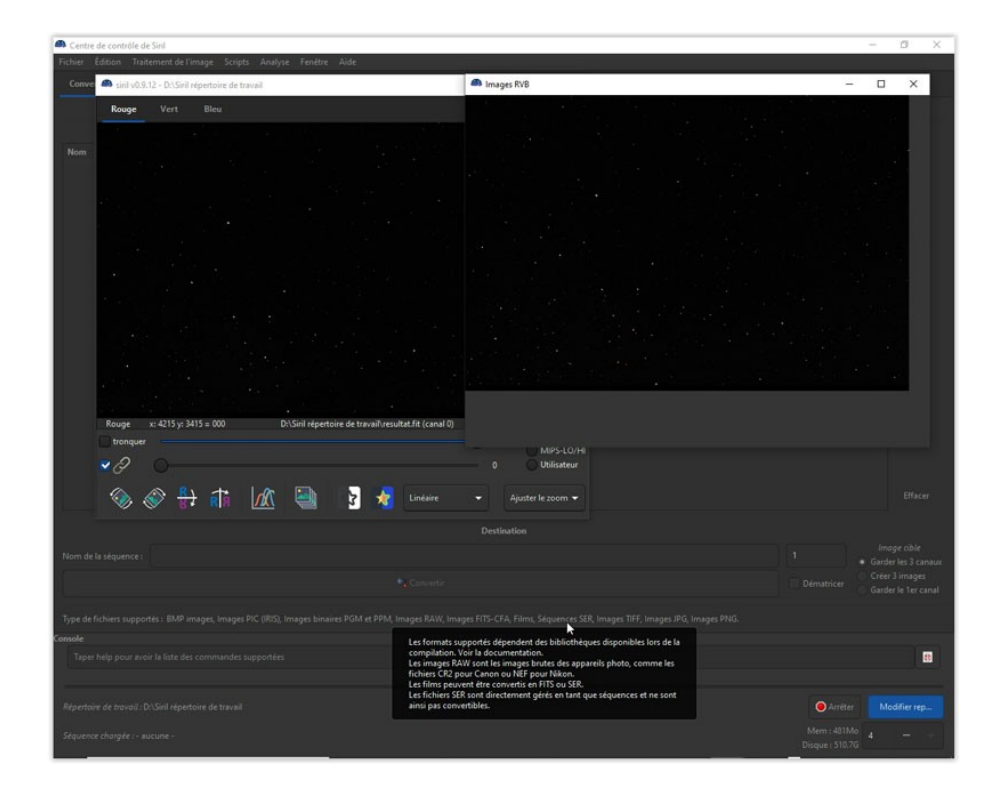

*Oups* ! Si l'image est toute noire, c'est que vous êtes en mode linaire > choisir le mode « auto-adjustement »

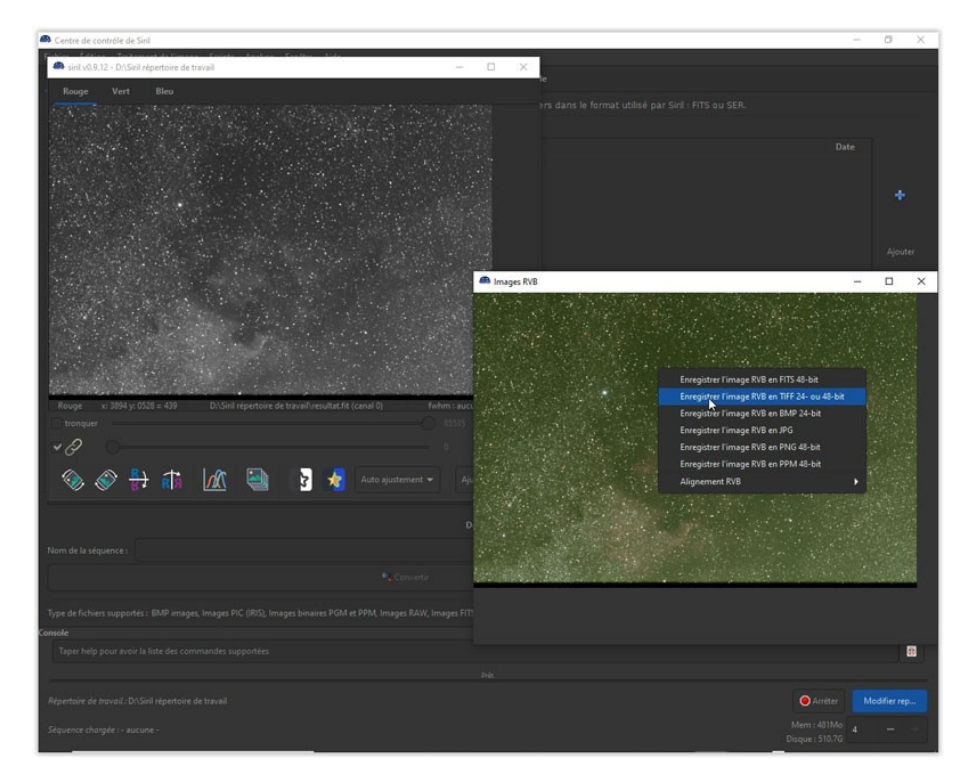

Vous pouvez enregistrer l'image en TIFF ....

Le pré-traitement est terminé !